# PALOMAR COLLEGE® Learning for Success

### 2023-2024 BUDGET DEVELOPMENT

INSTRUCTIONS, GUIDELINES AND CALENDAR

**Revised Feb 2023** 

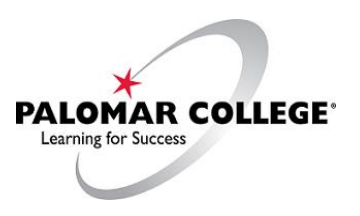

Prepared by:

Nancy Lane, Sr. Director Fiscal Services

Brandi Y. Taveuveu, Manager Budget & Payroll

Sergio Almaraz, Business Systems Analyst Fiscal and Administrative Services

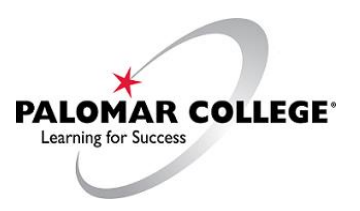

### **Table of Contents**

| FISCAL SERVICES - BUDGET CALENDAR - FY2023-2024 | 3  |
|-------------------------------------------------|----|
| GENERAL NOTES:                                  | 4  |
| Budget Development                              | 5  |
| Part I – Logging into PeopleSoft Financials     | 5  |
| Part II – Budget Responsibilities               | 7  |
| Part III - Scope Definition                     | 14 |
| Part IV - Report Request                        | 20 |
| FREQUENTLY ASKED QUESTIONS                      | 29 |

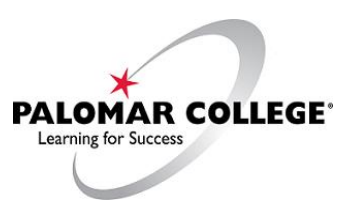

### FISCAL SERVICES - BUDGET CALENDAR - FY2023-2024

| January 10, 2023  | Governor 2023-2024 Proposed Budget.                                                                                                    |  |  |  |  |  |
|-------------------|----------------------------------------------------------------------------------------------------|--|--|--|--|--|
| February 14, 2023 | Budget Committee (BC) begins review of 2023-2024 Governor's Proposal.                                                                                                    |  |  |  |  |  |
| March 2023        | Prioritization of PRP Resource Requests completed at Division Level.                                                                                                    |  |  |  |  |  |
| March 2023        | One-time requests presented to Budget Committee.                                                                                                    |  |  |  |  |  |
| March 24, 2023    | Fiscal Services projects salaries with grade/step impacts (including benefits) and fixed non-discretionary costs. Fiscal Services runs budget reports as of February 28, 2023, for General Fund 11, Unrestricted Discretionary budget pool accounts (230010, 240010, 400010, 500010, and 600010) and uploads into the PeopleSoft Finance database for the Tentative Budget. |  |  |  |  |  |
| April 14, 2023    | Designated and Restricted budget development forms due to Fiscal Services<br>for input into PeopleSoft Financials. Proposed budgets are acceptable. Attach<br>grant letter, if applicable. Departments work with Pai Wang-Smith on budget<br>development for Designated and Restricted.                                                                                     |  |  |  |  |  |
| April 17-25, 2023 | Executive Cabinet and Budget Committee finalize review of budget assumptions.                                                                                                    |  |  |  |  |  |
| April 28, 2023    | College Council begins review of budget assumptions.                                                                                                    |  |  |  |  |  |
| May 12, 2023      | College Council finalizes review of budget assumptions <sup>1</sup> .                                                                                                    |  |  |  |  |  |
| May 15-19, 2023   | 3 Review May revision and adjust assumptions and tentative budget as necessary.                                                                                                    |  |  |  |  |  |
| June 2, 2023      | Tentative Budget finalized and printed for Governing Board approval.                                                                                                    |  |  |  |  |  |
| June 13, 2023     | Tentative Budget presented to Governing Board for approval.                                                                                                    |  |  |  |  |  |
| June 30, 2023     | State adopts the Budget.                                                                                                    |  |  |  |  |  |
| July 1, 2023      | Departments submit budget adjustments for all funds and can request<br>additional funds for their General Fund 11, Unrestricted Discretionary budgets.                                                                                                    |  |  |  |  |  |
| August 2023       | Superintendent/President determines one-time request allocation and submits to budget. Restricted (final) budgets submitted to Fiscal Services.                                                                                                    |  |  |  |  |  |
| Aug. 14-18, 2023  | Executive Cabinet review draft adopted budget.                                                                                                    |  |  |  |  |  |
| August 25, 2023   | College Council reviews draft adopted budget.                                                                                                    |  |  |  |  |  |
| August 31, 2023   | Fiscal Services finalizes revisions to Adopted Budget.                                                                                                    |  |  |  |  |  |
| Sept. 7-8, 2023   | Proposed Adopted Budget available for Public Inspection.                                                                                                    |  |  |  |  |  |
| Sept. 12, 2023    | Proposed Adopted Budget presented to Governing Board. Governing Board holds public hearing on proposed Adopted Budget.                                                                                                    |  |  |  |  |  |

<sup>1</sup> Adjustments will be made based on the May Revision and State Enacted Budget. Updated: January 9, 2023

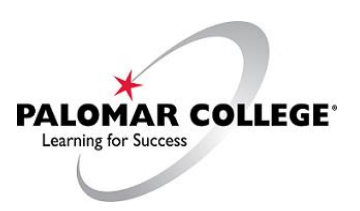

### **Budget Development Form Directions**

### **GENERAL NOTES:**

If you have never had nVision training, please contact Sergio Almaraz at ext. 3214. nVision training is mandatory before proceeding with the Budget Development Form Directions, if you have never had it.

The budget development form should be completed using Excel, rather than hand-writing your request, for the formulas to be calculated properly.

Use Google Chrome or Mozilla Firefox for accessing PeopleSoft. *Internet Explorer* is not recommended.

Whenever you are presented with a Save button navigating away from the screen.

Save

click on this before continuing or

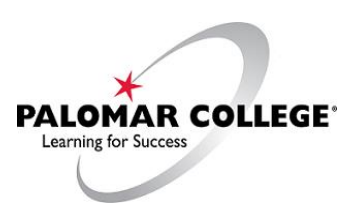

### **Budget Development**

### Part I – Logging into PeopleSoft Financials

Logon to PeopleSoft Financials by navigating to the Palomar College homepage from a network device or VMware Virtual Machine\*. Find and select the Employees link at the bottom of the Palomar College Homepage, and then find and click the Single Sign-On (SSO) hyperlink.

https://www.palomar.edu/employee-resources/

# **On-the-Job Resources**

- Academic Technology Resources Centers
- Accessibility Portal
- Basic Skills Initiative
- Curriculum
- Dashboard: Student Guide to Using Information Ethically & Accurately
- Employee Email
- Graphic Standards and Style
- Information Services
- MyPalomar for Faculty: To add/drop students, view your roster, and more
- MyPalomar Tutorials for Faculty
- Online Teaching: General Resources
- Online Teaching: Certified Instructors List
- Online Teaching: Continuity of Instruction (Teach Anywhere)
- Online Teaching: Palomar Online Education Training (POET)
- Professional Development
- Print and Mail Services
- Service Learning For Your Courses
- Single Sign-On Portal (SSO)
- Student Learning Outcomes (SLOs)
- Teaching Excellence
- WordPress Central
- Work-Based Learning Support

**\*NOTE:** PeopleSoft Financials is <u>only</u> accessible from the Palomar College network; it cannot be accessed from your home wifi/internet without first connecting to a VMware Virtual Desktop or a Remote Desktop on campus.

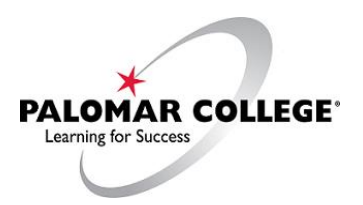

Once you have reached the SSO logon screen, enter your credentials (Username and Password) and click Login. Next, find and select the Oracle PeopleSoft Financials (PALF9PRD) tile; if this tile is missing, please contact helpdesk@palomar.edu and request this tile be added to your SSO Portal.

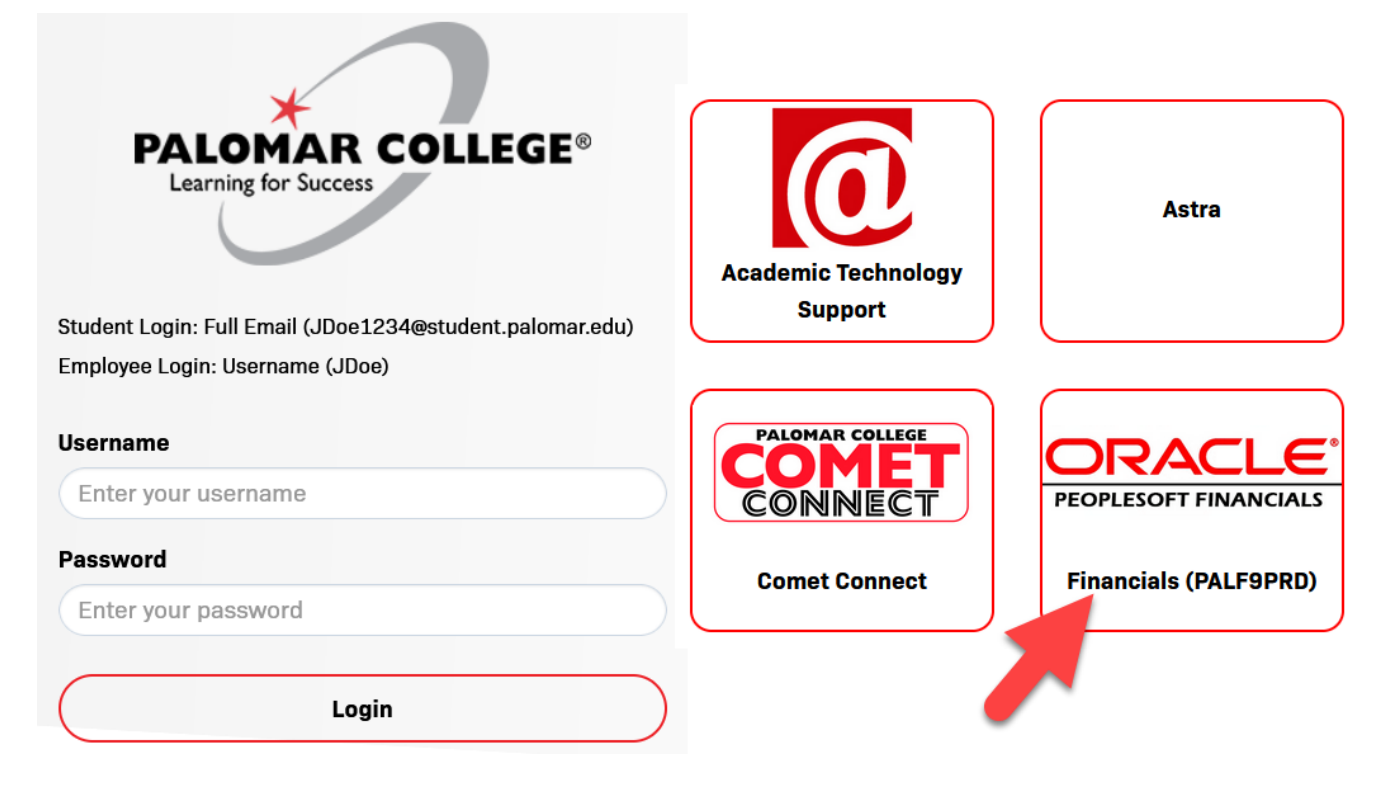

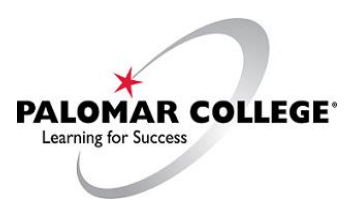

### Part II – Budget Responsibilities

#### **NOTES:**

For FY23-24, you will be responsible for constructing Designated and Restricted budgets.

Designated funds include Materials Fees, Catalog Sales, or Ticket/Gate/Program Sales. Restricted funds include Grants (Local/State/Federal), Parking Fees, and Wellness Center Fees.

These are very distinct funds and require different Scopes setup to locate and manage (see Section III for Scope instructions).

## This section will demonstrate how to locate all funds that you will be responsible for creating budgets.

1. From the Main Menu Bar, select Commitment Control, Review Budget Activities, Budgets Overview

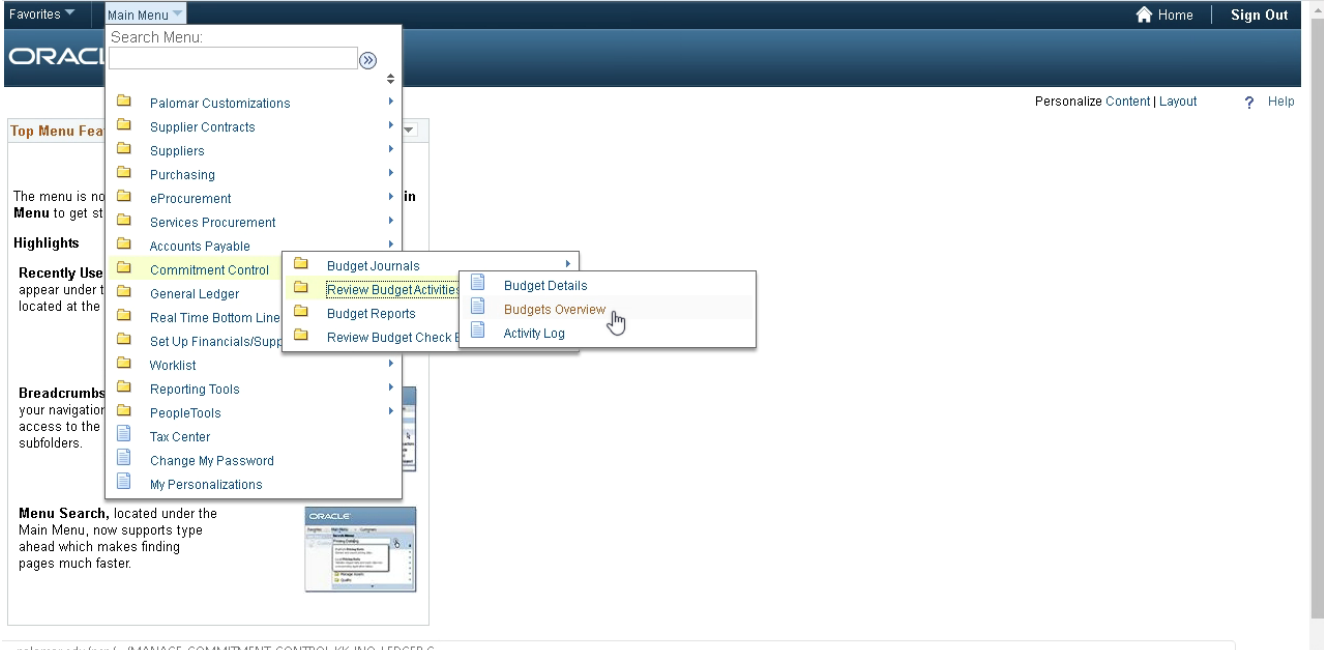

...palomar.edu/psp/.../MANAGE\_COMMITMENT\_CONTROL.KK\_INQ\_LEDGER.G...

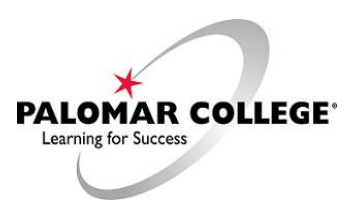

#### 2. Select the "Search" Button

| Favorites 🔻 | Main Menu 🔻 | > Commitment | t Control 🔻 > | Review Budget Activities 🔻 | > | Budgets Overview |
|-------------|-------------|--------------|---------------|----------------------------|---|------------------|
| ORAC        | ILE'        |              |               |                            |   |                  |
|             |             |              |               |                            |   |                  |

#### **Budgets Overview**

Enter any information you have and click Search. Leave fields blank for a list of all values.

| Find an Existing Value Add a New Value  |                                 |
|-----------------------------------------|---------------------------------|
| Search Criteria                         |                                 |
| Use Saved Search:                       |                                 |
| Inquiry Name begins with 🗸              |                                 |
| Search Clear Basic Search 🖉 Save Search | ch Criteria Delete Saved Search |

Find an Existing Value | Add a New Value

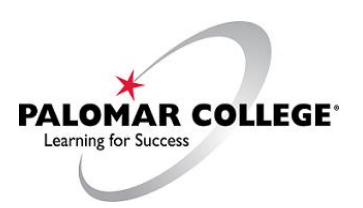

3. This will bring up the "Budget Inquiry Criteria" options. Make sure that (A) Ledger Group/Set shows "Ledger Inquiry Set" as the option chosen and (B) Ledger Inquiry Set shows "Combined" as the option chosen.

| vorites 🔻 🛛 M  | lain Menu 🔻 > Comr         | mitment Control 🔻 >        | Review Budg    | et Act  | ivities 🔻 > E    | Budge        | ts Overview                     |          |                   |
|----------------|----------------------------|----------------------------|----------------|---------|------------------|--------------|---------------------------------|----------|-------------------|
| RACL           | .е°                        |                            |                |         |                  |              |                                 |          |                   |
|                |                            |                            |                |         |                  |              |                                 |          |                   |
| udget Inquiry  | / Criteria                 |                            |                |         |                  |              |                                 |          |                   |
| udget Ove      | erview                     |                            |                |         |                  |              |                                 |          |                   |
| h              | nquiry BO                  |                            | Description    | on Fo   | or testing       |              |                                 |          | Î                 |
|                | Search                     | Clear Res                  | et             |         |                  |              |                                 |          |                   |
| udget Type     |                            |                            |                |         |                  |              |                                 |          |                   |
| *Busines       | s Unit PALMR               |                            | Ledger Group/S | Set     | edger Inquiry Se | et 🗸         | Ledger Inc                      | quiry Se |                   |
|                | View Stat Code             | Budgets                    |                |         |                  |              |                                 |          |                   |
| lime Enon      |                            |                            |                |         |                  |              | ·                               |          |                   |
| *Type of Cal   | Iendar Detail Budget Perio | d 🗸                        |                |         |                  |              |                                 |          |                   |
| Budget Criter  | ia                         |                            |                |         | Personalize      | Find         | View All   🛛   🔣                | First    | 🜒 1-2 of 2 🕑 Last |
| Select         | Ledger Group               | Calendar ID                | From Budget Pe | eriod   | To Budget Peri   | od           | Include Adjustment<br>Period(s) |          | nclude Closing    |
|                | PROJ GRT                   | FY                         | 2023           | 0       | 2023             | 0            |                                 |          |                   |
|                | REVENUES                   | FY                         | 2023           |         | 2023             |              |                                 |          |                   |
| bartEield Crit | toria                      |                            | 2020           | ~       | 2020             | ~            |                                 | Bud      | at Status         |
| hartField      | ChartField From Value      | ChartField To              | Info Cl        | hartFie | ld Value Set     | Unds         | te/Add                          | Duu      | Open              |
|                |                            |                            |                |         |                  | opue         |                                 |          | Closed            |
| ccount         | %<br>                      | % (                        |                |         | Q                | Upda         | ate/Add                         |          | Hold              |
| ept            | Q                          | %                          | 2 🕕            |         | Q                | Upda         | ate/Add                         | • / ·    | _                 |
|                |                            |                            | Ň              |         |                  |              |                                 |          |                   |
| 3udget Type    |                            | ( A )                      |                |         |                  |              |                                 |          |                   |
| *Busines       | ss Unit PALMR 🔍            |                            | Ledger Group   | /Set    | Ledger Inquiry   | Set          | • Ledger                        | Inquiry  | Set COMBINED      |
|                | Uiew Stat Code             | e Budgets                  |                |         |                  |              |                                 |          |                   |
|                |                            |                            |                |         |                  |              |                                 |          |                   |
|                |                            |                            |                |         |                  |              |                                 |          |                   |
|                |                            |                            |                |         |                  |              |                                 |          |                   |
|                | L                          | edger Group/Set Ledger Ing | uiry Set       | D       |                  | ho a         | duan                            |          |                   |
|                |                            | Ledgering                  | uiry Set       | dov     | vn menu, v       | .ne c<br>vou | can                             |          |                   |
|                |                            |                            |                | cho     | ose "Ledg        | er           |                                 |          |                   |
|                |                            |                            |                | Inq     | uiry Set" if     | f it h       | nas                             |          |                   |
|                |                            |                            |                | not     | Deen sele        |              |                                 |          |                   |

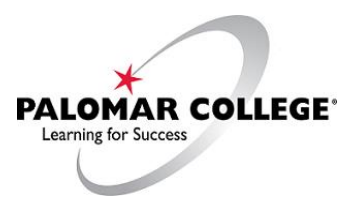

4. Locate the "Dept" field under the "ChartField Criteria" section (you may need to scroll down depending on the size of your screen).

| avorites 🔻 🛛 N      | 1ain Menu 🔻 >      | Commi        | tment Control | ▼ >   | Review B   | udget Acti | vities 🔻 > I    | Budgets | Overview                        |                       |                          |
|---------------------|--------------------|--------------|---------------|-------|------------|------------|-----------------|---------|---------------------------------|-----------------------|--------------------------|
|                     | .e                 |              |               |       |            |            |                 |         |                                 |                       |                          |
|                     |                    |              |               |       |            |            |                 |         |                                 |                       |                          |
| Budget Inquiry      | y Criteria         |              |               |       |            |            |                 |         |                                 |                       |                          |
| Budget Ove          | erview             |              |               |       |            |            |                 |         |                                 |                       |                          |
| 1                   | nquiry BO          |              |               |       | Desci      | ription Fo | r testing       |         |                                 |                       | â                        |
|                     | Search             | 0            | Clear         | Reset |            |            |                 |         |                                 |                       |                          |
| Budget Type         |                    |              |               |       |            |            |                 |         |                                 |                       |                          |
| *Busines            | s Unit PALMR       |              |               | L     | edaer Gro  | up/Set Le  | edger Inquiry S | et 🗸    | Ledger                          | Inquiry Set C         | OMBINED                  |
|                     | View St            | at Code B    | udgets        | 2     |            |            |                 |         |                                 |                       |                          |
|                     |                    |              | -             |       |            |            |                 |         |                                 |                       |                          |
| TimeSpan            |                    |              |               |       |            |            |                 |         |                                 |                       |                          |
| *Type of Ca         | lendar Detail Budg | get Period   | ~             |       |            |            |                 |         |                                 |                       | 0                        |
| Budget Criter       | ria                |              |               |       |            |            | Personalize     | Find    | View All                        | First 🕚               | 1-2 of 2 🕑 Last          |
| Select              | Ledger Group       |              | Calendar ID   | 1     | From Budge | et Period  | To Budget Peri  | iod     | Include Adjustment<br>Period(s) | Inclu                 | ude Closing<br>justments |
| <ul><li>✓</li></ul> | PROJ_GRT           |              | FY            | [     | 2023       | Q          | 2023            | Q       | ✓                               |                       |                          |
| ~                   | REVENUES           |              | FY            | [     | 2023       | Q          | 2023            | Q       |                                 |                       |                          |
| ChartField Cri      | iteria             |              |               |       |            |            |                 |         |                                 | Budget                | Status                   |
| ChartField          | ChartField Fro     | m Value      | ChartField To |       | Info       | ChartFie   | ld Value Set    | Updat   | e/Add                           |                       | Open                     |
| Account             | %                  | Q            | %             |       | 6          |            | Q               | Updat   | te/Add                          |                       | Closed                   |
| Dept                | 551100             | <b>Q</b>     | %             | Q     | 6          |            | Q               | Updat   | e/Add                           | <ul> <li>✓</li> </ul> | Hold                     |
| Fund                | %                  | <b>_</b> Q [ | %             |       | 0          |            | Q               | Updat   | e/Add                           |                       |                          |
| Class               | %                  | Q            | %             | Q     | 6          |            | Q               | Updat   | e/Add                           |                       |                          |
| Program             | %                  | Q            | %             | Q     | 6          |            | Q               | Updat   | e/Add                           |                       |                          |
| Project             | %                  | Q            | %             | Q     | 6          |            | Q               | Updat   | e/Add                           |                       |                          |
|                     |                    |              |               |       |            |            |                 |         | 1                               |                       |                          |

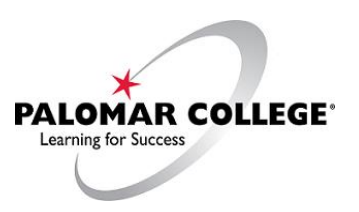

5. In the "Dept" field (A) you need to enter your Department ID Code. You should already be in possession of this. If not, please contact Fiscal Services. If you have been given a code and simply forgotten it, you can also conduct a search by clicking on the (B) search tool (small magnifying glass icon to the right). This will bring up the "Look Up ChartField From Value" window. You can scroll in this window until you locate your Department, then click on the name of your Department to enter the Department ID Code into the field.

Once you have selected your Department ID code, click (C) on the "Save" button at the bottom of the screen.

| vorites 🔻 🛛 M   | ain Menu 🔻 > Comm           | itment Control 🔻 | > Review Budg         | get Activit | ties 🔻 >         | Budgets  | Overview                                                                                                    |                |                       |       |
|-----------------|-----------------------------|------------------|-----------------------|-------------|------------------|----------|----------------------------------------------------------------------------------------------------|----------------|-----------------------|-------|
|                 | E.                          |                  |                       |             |                  |          |                                                                                                    |                |                       |       |
|                 |                             |                  |                       |             |                  |          |                                                                                                    |                |                       |       |
| udget Inquiry   | Criteria                    |                  |                       |             |                  |          |                                                                                                    |                |                       |       |
| Budget Ove      | erview                      |                  |                       |             |                  |          |                                                                                                    |                |                       |       |
| Ir              | nquiry BO                   |                  | Descript              | ion For t   | esting           |          |                                                                                                    |                | Î                     |       |
|                 | Search                      | Clear R          | teset                 |             |                  |          |                                                                                                    |                |                       |       |
| Budget Type     |                             |                  |                       |             |                  |          |                                                                                                    |                |                       |       |
| *Busines        | s Unit PALMR Q              |                  | Ledger Group/         | Set Ledg    | ger Inquiry S    | Get 🗸    | Ledger In                                                                                                    | quiry Set CC   | MBINED Q              |       |
|                 | View Stat Code E            | Budgets          | Lougor Group          |             |                  |          | _                                                                                                    |                |                       |       |
|                 |                             | -                |                       |             |                  |          |                                                                                                    |                |                       |       |
| TimeSpan        |                             |                  |                       |             |                  |          |                                                                                                    |                |                       |       |
| *Type of Cal    | lendar Detail Budget Period | ~                |                       |             |                  |          |                                                                                                    |                |                       |       |
| Budget Criter   | ia                          |                  |                       | I           | Personalize      | Find     | View All   🔁   🔣                                                                                                    | First 🕢        | 1-2 of 2 🕑 Last       |       |
| Select          | Ledger Group                | Calendar ID      | From Budget P         | eriod To    | o Budget Pe      | riod     | Include Adjustment<br>Period(s)                                                                                                    | Incluc<br>Adju | le Closing<br>stments |       |
| <b>v</b>        | PROJ_GRT                    | FY               | 2023                  | Q 2         | 2023             | Q        | <ul> <li>Image: A set of the set of the</li></ul> |                |                       |       |
|                 | REVENUES                    | FY               | 2023                  | Q 2         | 2023             | Q        | <ul><li>✓</li></ul>                                                                                                    |                |                       |       |
| ChartField Crit | teria                       |                  |                       |             |                  |          |                                                                                                    | Budget S       | Status                |       |
| ChartField      | ChartField From Value       | ChartField To    | Info C                | hartField   | Value Set        | Update   | Add                                                                                                    |                | Open                  |       |
| Account         | %                           | -                | 0 6                   |             | C                | ) Update | e/Add                                                                                                    | <b>Z</b>       | Closed                |       |
| Dent            |                             | B                | _ook Up ChartF        | ield Fro    | m Value          |          | ×                                                                                                    |                | Hold                  |       |
| Johr            |                             |                  |                       |             |                  |          | Help 🔶                                                                                                    |                |                       |       |
| ·und            | <sup>%0</sup>               | %°               | SetID                 | I vitte + + | PALMR            |          |                                                                                                    |                |                       |       |
| Class           | %                           | %                | Description begins    | with 🗸      |                  |          |                                                                                                    |                |                       |       |
| orogram         | %                           | %                |                       |             |                  | _        |                                                                                                    |                |                       |       |
| Project         | %                           | %                | Look Up C             | lear        | Cancel           | Basic L  | ookup                                                                                                    |                |                       |       |
| Save of         | Return to Search            | evious in List   | earch Results         |             |                  |          |                                                                                                    | . A            | dd 周 Update           | /Disn |
|                 |                             | Or               | nly the first 300 res | ults can b  | oe displayed     | 1.       |                                                                                                    |                |                       |       |
|                 |                             | Vi               | iew 100               |             | First 🕢          | 1-300 of | 300 🕑                                                                                                    |                |                       |       |
|                 |                             | D                | epartment Descripti   | on          |                  |          | Na                                                                                                    |                |                       |       |
| ote: If the     | ere is a save but           | tton,            | 11100 GOVERN          | NING BO     | ARD              |          | (bl                                                                                                    |                |                       |       |
| en you w        | ant to save before          | ore              | 12100 GOVBRI          | ) SEARC     | COMMIT           | TEES     | (bl                                                                                                    |                |                       |       |
| oving on        | to next step                | 21               | 11100 SUPINTI         | DT/PRES     | IDENT'S O        | FFICE    | (bl                                                                                                    |                |                       |       |
| 2               |                             | 21               | 12100 ADVANC          | EMENT       | OFFICE           |          | (bl                                                                                                    |                |                       |       |
|                 |                             | 21               | 12200 PUBLIC          | AFFAIRS     | SOFFICE          |          | (bl                                                                                                    |                |                       |       |
|                 |                             | 2                | 12400 PUBLIC          | INFORM      | ATION            |          | (bl                                                                                                    |                |                       |       |
|                 |                             | 21               | 13100 SUPINTI         | D SEARC     | сн сомміт        | TEES     | (bl                                                                                                    |                |                       |       |
|                 |                             | 31               | 11100 OFFICE          | OFTHE \     | <b>VP INSTRU</b> | CTION    | (bl                                                                                                    |                |                       |       |

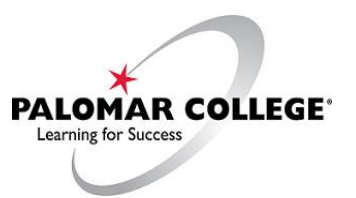

6. Once you have saved your criteria, scroll back up the top of your screen (if necessary) and select (A) "Search." This will result in displaying budget information for the respective time period that has been requested. The important field to notice in this window is the "Project" field (see next page).

| Favo | rites                                        | •     | Main Menu 🔻     | > Commitr       | ment Contro                   | ol▼ > Revie                     | w Budget Activiti | es ▼ > Bud     | gets Overview |                  |                 |                  |                   |  |
|------|----------------------------------------------|-------|-----------------|-----------------|-------------------------------|---------------------------------|-------------------|----------------|---------------|------------------|-----------------|------------------|-------------------|--|
| 0    | R,                                           | 40    | ILE'            |                 |                               |                                 |                   |                |               |                  |                 |                  |                   |  |
| Βι   | idge                                         | t Ing | uiry Criteria   |                 |                               |                                 |                   |                |               |                  |                 |                  |                   |  |
| В    | udg                                          | jet ( | Overview        |                 |                               |                                 |                   |                |               |                  |                 |                  |                   |  |
|      |                                              |       | Inquiry BO      |                 |                               |                                 | Description Fo    | r testing      |               |                  |                 | Î                |                   |  |
|      |                                              |       | S               | A C             | lear                          | Reset                           |                   |                |               |                  |                 |                  |                   |  |
| E    | udg                                          | et Ty | /pe             |                 |                               |                                 |                   |                |               |                  |                 |                  |                   |  |
|      |                                              | *Bus  | iness Unit PALM | R Q             | udgets                        | Ledge                           | r Group/Set Le    | dger Inquiry S | Set 🗸         | Ledger Ir        | quiry Set COMBI | NED              |                   |  |
| Le   | dger                                         | Tota  | als (26 Rows)   |                 |                               |                                 |                   |                |               |                  | S               | croll Down       | to                |  |
|      |                                              |       |                 | Budge           | et                            |                                 | 3,411,776.0       | 0              |               | Revenue E        | stimate         | see addition     | al <sub>.00</sub> |  |
|      |                                              |       |                 | Expens          | e                             | 1,354,191.64 Recognized Revenue |                   |                |               |                  |                 | information and  |                   |  |
|      |                                              |       |                 | Encumbranc      | ce 42,690.59 Available Budget |                                 |                   |                |               |                  | Budget "        | "Project" field. |                   |  |
|      | Pre-Encumbrance 3,510.00 Uncollected Revenue |       |                 |                 |                               |                                 | Revenue           |                | 0.00          |                  |                 |                  |                   |  |
|      |                                              |       |                 | Budget Balanc   | e                             |                                 | 2,011,383.7       | 7              |               | (ix              | 60-0011         |                  |                   |  |
|      |                                              |       | As              | sociate Revenu  | е                             |                                 | 0.0               | 0              |               |                  |                 |                  |                   |  |
|      |                                              |       |                 | Available Budge | et                            |                                 | 2,011,383.7       | 7              |               |                  |                 |                  |                   |  |
| Bu   | dge                                          | t Ove | erview Results  |                 |                               |                                 |                   |                | Personalize   | e   Find   Vie   | w All   🔄   🔣   | First ④ 1-26 o   | f 26 🕑 Last       |  |
|      |                                              |       | Ledger Group    | Account         | Fund                          | Dept                            | Program           | Class          | Project▼      | Budget<br>Period | Budget          | Expense          | Encumbr           |  |
| 1    | P                                            | Eq.   | PROJ_GRT        | 212210          | 11                            | 551100                          | 67200             | 10             | 0000000       | 2023             | 1,418,443.000   | 590,760.370      | -                 |  |
| 2    | P•                                           | Ę     | PROJ_GRT        | 212610          | 11                            | 551100                          | 67200             | 10             | 0000000       | 2023             | 570,499.000     | 196,933.590      |                   |  |
| 3    | P•                                           | Eq.   | PROJ_GRT        | 230010          | 11                            | 551100                          | 67200             | 10             | 0000000       | 2023             | 109,040.000     | 89,922.220       | _                 |  |
| 4    | ŀ                                            | R     | PROJ_GRT        | 320010          | 11                            | 551100                          | 67200             | 10             | 0000000       | 2023             | 504,606.000     | 193,898.300      |                   |  |
| 5    | ŀ                                            | R     | PROJ_GRT        | 330010          | 11                            | 551100 67200 10 0000000 2023 15 |                   |                | 153,755.000   | 65,139.000       | _               |                  |                   |  |
| 6    | P                                            | Eq.   | PROJ_GRT        | 340210          | 11                            | 551100                          | 67200             | 10             | 0000000       | 2023             | 317,406.000     | 105,378.000      |                   |  |
| 7    | Þ                                            | Eq.   | PROJ_GRT        | 340310          | 11                            | 551100                          | 67200             | 10             | 0000000       | 2023             | 95,556.000      | 27,034.730       |                   |  |
| 8    | P                                            | Ę     | PROJ_GRT        | 341210          | 11                            | 551100                          | 67200             | 10             | 0000000       | 2023             | 5,412.000       | 2,068.090        |                   |  |
| 9    | P•                                           | Ð     | PROJ_GRT        | 341310          | 11                            | 551100                          | 67200             | 10             | 0000000       | 2023             | 1,360.000       | 412.050          |                   |  |
| 10   | ŀ                                            | Eq.   | PROJ_GRT        | 342210          | 11                            | 551100                          | 67200             | 10             | 0000000       | 2023             | 2,818.000       | 1,169.650        |                   |  |

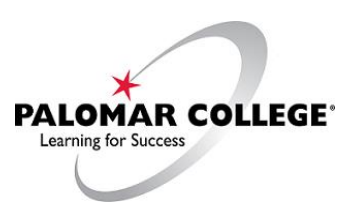

7. After you scroll lower on the screen you will see the Budgets Overview Results. You will want to make a note of all the results located in the "Project" column.

| Budg | et Ove | erview Results |         |      |        | Personaliz | Personalize   Find   View All   🔄   📑 |          |                  | First 🕢 1-26 of 26 🕑 Last |            |          |
|------|--------|----------------|---------|------|--------|------------|---------------------------------------|----------|------------------|---------------------------|------------|----------|
|      |        | Ledger Group   | Account | Fund | Dept   | Program    | Class                                 | Project▼ | Budget<br>Period | Budget                    | Expense    | Encumbra |
| 12 📑 | 5      | PROJ_GRT       | 343210  | 11   | 551100 | 67200      | 10                                    | 0000000  | 2023             | 1,831.000                 | 675.920    | *        |
| 13 📳 | 5      | PROJ_GRT       | 343310  | 11   | 551100 | 67200      | 10                                    | 0000000  | 2023             | 460.000                   | 138.460    |          |
| 14 🔡 | 5      | PROJ_GRT       | 344210  | 11   | 551100 | 67200      | 10                                    | 0000000  | 2023             | 2,587.000                 | 898.630    |          |
| 15 🔡 | 5      | PROJ_GRT       | 344310  | 11   | 551100 | 67200      | 10                                    | 0000000  | 2023             | 1,039.000                 | 288.690    |          |
| 16 📑 | 5      | PROJ_GRT       | 345210  | 11   | 551100 | 67200      | 10                                    | 0000000  | 2023             | 928.000                   | 383.650    |          |
| 17 📑 | 5      | PROJ_GRT       | 345310  | 11   | 551100 | 67200      | 10                                    | 0000000  | 2023             | 232.000                   | 76.600     |          |
| 18 🖷 | 5      | PROJ_GRT       | 348210  | 11   | 551100 | 67200      | 10                                    | 0000000  | 2023             | 74,427.000                | 28,445.910 |          |
| 19 🗜 | 5      | PROJ_GRT       | 348310  | 11   | 551100 | 67200      | 10                                    | 0000000  | 2023             | 18,704.000                | 5,667.940  |          |
| 20 🖷 | 5      | PROJ_GRT       | 349510  | 11   | 551100 | 67200      | 10                                    | 0000000  | 2023             | 365.000                   | 364.630    |          |
| 21 🗜 | 5      | PROJ_GRT       | 350010  | 11   | 551100 | 67200      | 10                                    | 0000000  | 2023             | 10,500.000                | 4,251.160  |          |
| 22 🗜 | 5      | PROJ_GRT       | 360010  | 11   | 551100 | 67200      | 10                                    | 0000000  | 2023             | 33,371.000                | 13,954.160 |          |
| 23 📑 | 5      | PROJ_GRT       | 370010  | 11   | 551100 | 67200      | 10                                    | 0000000  | 2023             | 2,726.000                 | 243.500    |          |
| 24 📳 | 5      | PROJ_GRT       | 400010  | 11   | 551100 | 67200      | 10                                    | 0000000  | 2023             | 7,000.000                 | 2,269.620  | 4,       |
| 25 📑 | 5      | PROJ_GRT       | 500010  | 12   | 551100 | 67750      | 10                                    | 1112020  | 2023             | 979.000                   | 0.000      |          |
| 26 📑 | 5      | PROJ_GRT       | 500010  | 11   | 551100 | 67200      | 10                                    | 0000000  | 2023             | 77,024.000                | 23,582.920 | 37,      |
|      |        | 4              |         |      |        |            |                                       | -        |                  |                           |            | •        |

Please note the following designations in relation to the Project column, you will use these when defining scope in Part III:

0000000 • A Project showing only seven (7) zeros is Unrestricted funds

- A Project starting with 08 indicates *Designated* funds
- 1----- A Project starting with 1 indicates *Restricted* funds
  - 1112--- Indicates a Federal Grant
  - 1612--- Indicates a State Grant
  - 1812--- Indicates a Local Grant

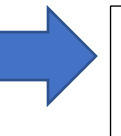

For assistance on setting up budgets for any projects that are Restricted, please contact Pai Wang-Smith, Accountant, Fiscal Services.

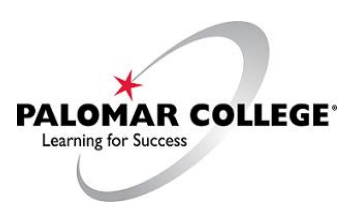

### Part III - Scope Definition

#### **NOTES:**

Defining the Scope will allow you to filter the information you are presented so that you are only seeing data that is relevant to your particular department. Scopes can be particular to each Department and should have already been given to you by Fiscal Services during nVision training. This predefined Scope will be used for budget development.

If you do not have a predefined scope, please contact Sergio Almaraz at ext. 3214, Susan Garland at ext. 3047, Pai Wang-Smith at ext. 2896, or Brandi Taveuveu at ext. 2880 to create one.

8. From the Main Menu Bar, select Reporting Tools, PS/nVision, "Define Scope"

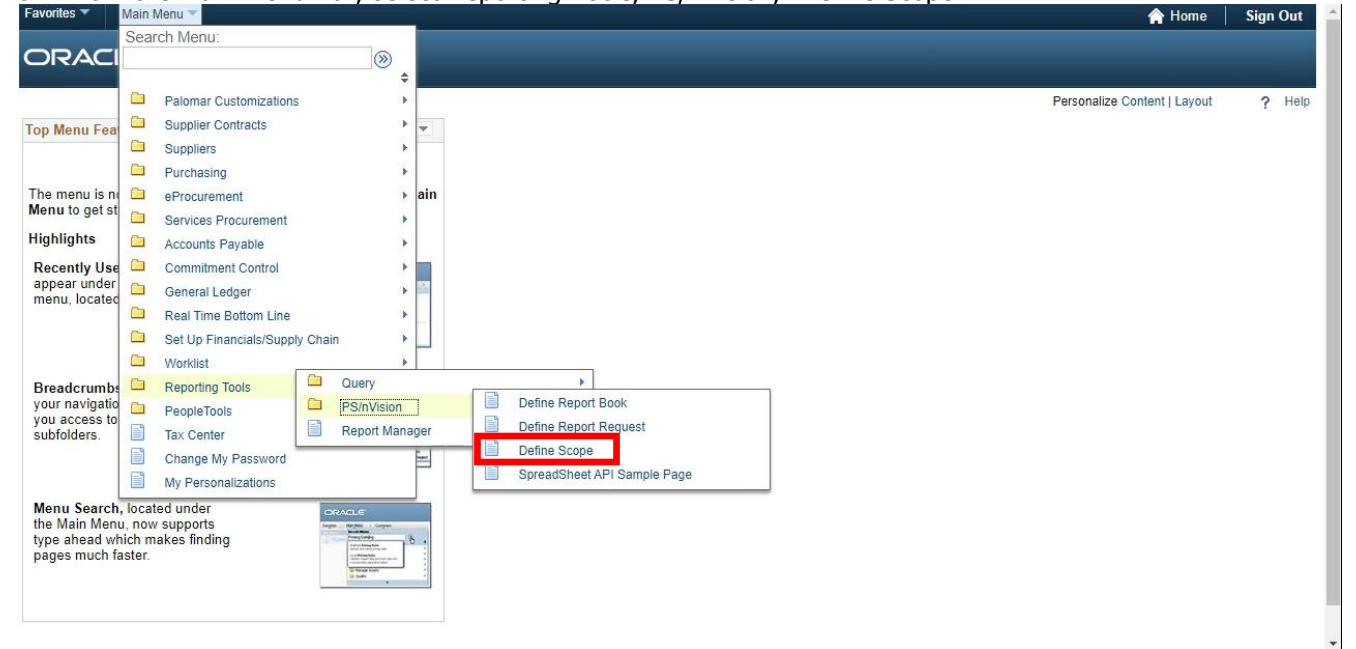

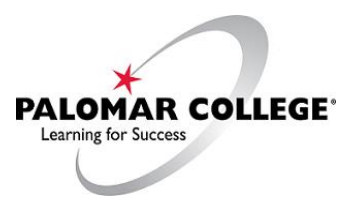

9. Under the Scope Definition, you will need to make sure you are on the Find an Existing Value tab.

| Favorites 🔻 | Main Menu 🔻 | > Report | ting Tools 🔻 | > | PS/nVision 🔻 > | Define Scope |
|-------------|-------------|----------|--------------|---|----------------|--------------|
| ORAC        | ILE.        |          |              |   |                |              |

#### **Scope Definition**

Enter any information you have and click Search. Leave fields blank for a list of all values.

| Find an Existing Value                         |
|------------------------------------------------|
| Search Criteria                                |
| SetID begins with   Report Scope begins with   |
| Search Clear Basic Search Save Search Criteria |

Find an Existing Value | Add a New Value

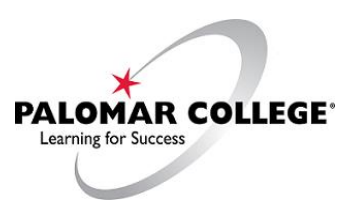

10. The SetID should be PALMR. You can (A) type PALMR or (B) select it from the magnifying glass.

| Favorites 🔻 | Main Menu 🔻 | > Reporting Tools  > PS/nVision  > Define Scope |
|-------------|-------------|-------------------------------------------------|
| ORAC        | ILE.        |                                                 |

#### **Scope Definition**

Enter any information you have and click Search. Leave fields blank for a list of all values.

| Find an Existing Value Add a New Value            |
|---------------------------------------------------|
| ▼ Search Criteria                                 |
| SetID begins with  PALMR Report Scope begins with |
| Search Clear Basic Search 🖾 Save Search Criteria  |

Find an Existing Value | Add a New Value

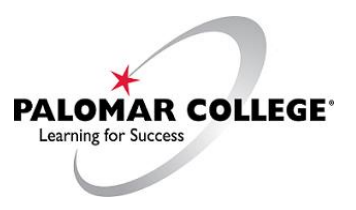

11. For Report Scope, type in the name of your Scope. This is the same Scope used for the Account Activity report for regular review of a Department's finances. We will use this to generate the Budget Development Form.

| Favorites 🔻 | Main Menu 🔻 | > Reporting Tools | <  > | PS/nVision 🔻 | > | Define Scope |
|-------------|-------------|-------------------|------|--------------|---|--------------|
| ORAC        | ILE.        |                   |      |              |   |              |

#### **Scope Definition**

Enter any information you have and click Search. Leave fields blank for a list of all values.

| Find an Existing Value Add a New Value           |
|--------------------------------------------------|
| Search Criteria                                  |
| SetID begins with V PALMR                        |
| Search Clear Basic Search 🖾 Save Search Criteria |

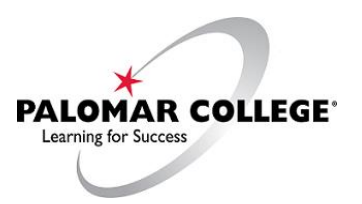

- 12. The following is only an example, do <u>not</u> use Scope BYTFNDPRJ as your Scope (remember, your Scope is particular to your Department):
  - i. Once you have completed your Report Scope (typed in the name of your Scope), select "Search" (A).

| Favorites 🔻 | Main Menu 🔻 | > | Reporting Tools 🔻 | > | PS/nVision 🔻 > | Define Scope |
|-------------|-------------|---|-------------------|---|----------------|--------------|
|             | ILE'        |   |                   |   |                |              |

#### **Scope Definition**

Enter any information you have and click Search. Leave fields blank for a list of all values.

| Find an Existing Value Add a New Value                        |
|---------------------------------------------------------------|
| Search Criteria                                               |
| SetID begins with  PALMR  Report Scope begins with  BYTFNDPRJ |
| Search Clear Basic Search 🖾 Save Search Criteria              |

ii. This will open the Scope Definition for you. In order to see all of the fields within your scope, you will need to (A) select View All. Reviewing your Scope gives you the opportunity to verify your Scope fields.

Your Scope fields are filters that help PeopleSoft Financials deliver the information that is specific to your Department.

If you do not need to make any changes to your Scope, then you are ready to run your report (you will simply verify Department codes or Project codes and select (B) "Save". If you do have to make changes to your scope, change Department codes or Project codes to the inquiry criteria and then (B) select "Save" so that you can run your report.

Do not attempt to add more than one value (C) under each field. Doing so at this time will cause an error.

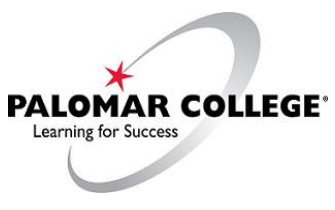

| Favorites 🔻   | Main Menu 🔻                | > Reporting Tools 🔻     | > PS/nVision 🔻 >     | Define Scope   |               |         |                                        |
|---------------|----------------------------|-------------------------|----------------------|----------------|---------------|---------|----------------------------------------|
|               |                            |                         |                      |                |               |         |                                        |
|               | LE                         |                         |                      |                |               |         |                                        |
|               |                            |                         |                      |                |               |         |                                        |
| Scope De      | efinition                  |                         |                      |                |               |         |                                        |
| SetID: PALM   | R Report Sco               | pe: BYTFNDPRJ           |                      |                |               |         |                                        |
| Description:  | BRANDI'S BU                | IDGET                   | Business Unit        | : PALMR        |               |         |                                        |
| Field Combin  | ation Table:               | Q                       |                      | A              | 1             |         |                                        |
| Scope Field   | S                          |                         | Find Vi              | ew All Firs    |               |         | Screen View prior to "View All"        |
|               |                            |                         | _                    | Delete         | Scope         |         |                                        |
| *Field Nam    | FUND_CODI                  | E Fund C                | ode                  |                | +             | -       |                                        |
| *How Spec     | ified: Selected Det        | tail Values 🗸 🗸         |                      |                |               |         |                                        |
|               |                            | Unit Keyed Tree         |                      |                |               |         |                                        |
| Value I       | able: FUND_TBL Personalize | Find   View All   2     | First 🕢 1            |                |               |         |                                        |
|               | 1 croondil2c               |                         | of 1 🕑 Last          |                |               |         |                                        |
|               | Select Valu                | le                      |                      |                |               |         |                                        |
|               | 1 12                       |                         | Q 🕂 🗖                |                |               |         |                                        |
|               |                            |                         |                      |                |               |         |                                        |
| Save C        | Return to Search           | Notify                  |                      | Add 🖉          | Update/Displa | ау      |                                        |
| Favorites 🔻   | Main Menu 🔻 💦 >            | Reporting Tools 🔻 > P   | S/nVision 🔻 > Define | Scope          |               |         |                                        |
|               | <u>e</u> :                 |                         |                      |                |               |         |                                        |
|               |                            |                         |                      |                |               |         |                                        |
|               |                            |                         |                      |                |               |         |                                        |
| Scope De      | finition                   |                         |                      |                |               |         |                                        |
| SetID: PALMR  | Report Scope               | : BYTFNDPRJ             |                      |                |               |         |                                        |
| Description:  | BRANDI'S BUDO              | GET                     | Business Unit: PALI  | MR             |               |         |                                        |
| Field Combina | tion Table:                | Q                       |                      |                |               |         |                                        |
| Scope Fields  |                            |                         | Find   View 1        | First 🕚 1-2 of | 2 🕟 Last      |         |                                        |
|               |                            |                         |                      | Delete Scope   |               |         |                                        |
| *Field Name   | POND_CODE                  | Fund Code               |                      |                |               | _       |                                        |
| *How Specif   | Business Un                | it Keved Tree           |                      |                |               | S       | creen View after selecting             |
| Value Ta      | ble: FUND_TBL              | it Reyeu free           |                      | Delete Scope   |               |         | cone Fields for this example           |
|               | Personalize   I            | Find   View All   🔄   🔣 | First 🕢 1            | Delete Ocope   |               | S       | cope are shown: there are              |
|               | Select Value               |                         | of 1 Last            |                |               | tv      | vo.                                    |
|               | 1 12                       |                         |                      |                |               |         |                                        |
|               |                            |                         |                      |                |               |         |                                        |
| *Field Name   | PROJECT_ID                 | Project                 |                      |                | + -           |         |                                        |
| *How Specif   | ied: Selected Detail       | Values 🗸                |                      |                | Noto: If th   | noro ic | a cave button (B)                      |
| Value Ta      | ble: PAL_PROJECT           | _VW                     |                      |                | then you y    | want to | a save before moving                   |
|               | Personalize   I            | Find   View All   🔄   🔣 | First 🕢 1            |                | on to next    | t step  | ······································ |
|               | Select Value               |                         | of 1 🕑 Last          |                |               |         |                                        |
|               | 1 1812440                  |                         | Q + -                |                |               |         |                                        |
| B             |                            |                         |                      |                |               |         |                                        |
| R Save        | Return to Search           | E Notify                | <b>_</b>             | Add 🖉 Updat    | e/Display     |         |                                        |

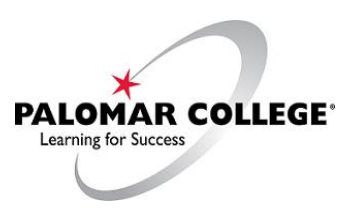

### Part IV - Report Request

1. From the Main Menu bar select Reporting Tools, PS/nVision, Define Report Request

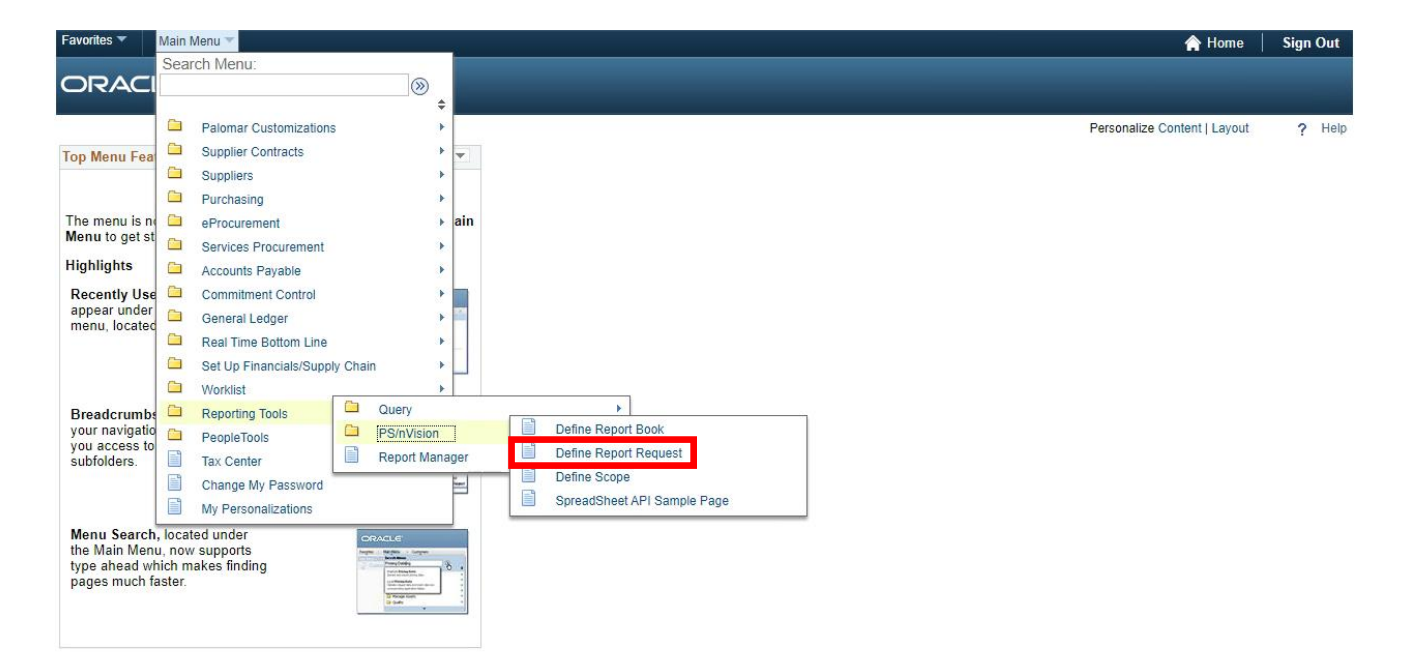

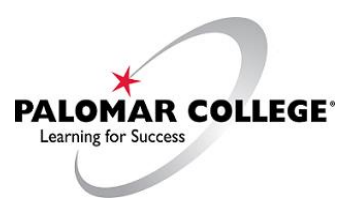

- Type PALMR in the "Business Unit" or you can select PALMR by using the magnifying glass.
   Type BGT in "Report ID" Do not enter anything for "Description"
- 4. Click Search

| Favorites 🔻                               | Main Menu 🔻                                                      | > Reporting       | Tools 🔻 >     | PS/nVision 🔻 >         | Define Report Request |
|-------------------------------------------|------------------------------------------------------------------|-------------------|---------------|------------------------|-----------------------|
| ORAC                                      | ILE'                                                             |                   |               |                        |                       |
| Report Rec                                | j <b>uest</b><br>mation you have an                              | d click Search. L | eave fields b | lank for a list of all | values.               |
| Find an Exi                               | sting Value Add                                                  | I a New Value     | 2             |                        |                       |
| Business Unit<br>Report ID<br>Description | begins with ∨ PA<br>begins with ∨ bgt<br>begins with ∨<br>sitive | LIMR 3            | ×             |                        |                       |
| Search                                    | Clear Basic S                                                    | Search 🖾 Sav      | ve Search Cr  | teria                  |                       |
| Find an Existir                           | ig Value   Add a Ne                                              | w Value           |               |                        |                       |

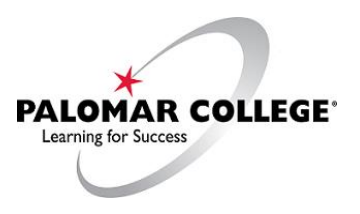

- 5. Select the appropriate Report ID in the Search Results:
  - a. Designated/Restricted projects should use "BGTDEV2 Budget Dev Desig/Rest FY23-24." Instructions for these settings are covered in the following sections.

| Favorites  Main Menu  Favorites  Favorites |
|----------------------------------------------------------------------------------------------------|
| ORACLE                                                                                                    |
| Report Request                                                                                                    |
| Enter any information you have and click Search. Leave fields blank for a list of all values.                                                                                                    |
| Find an Existing Value Add a New Value                                                                                                    |
| Search Criteria                                                                                                    |
| Business Unit begins with  PALMR  Report ID begins with  BGTDEV  Description begins with  Case Sensitive                                                                                                    |
| Search Clear Basic Search 🖾 Save Search Criteria                                                                                                    |
| Search Results                                                                                                    |
| View All First 🕢 1-3 of 3 🕑 Last                                                                                                    |
| Business Unit Report ID Description                                                                                                    |
| PALMR BGTDEV1 Budget Dev Unrest FY23-24                                                                                                    |
| PALMR BGTDEV2 Budget Dev Desig/Rest FY23-24                                                                                                    |
| PALMR BGTDEV3 DO NOT USE                                                                                                    |

Find an Existing Value | Add a New Value

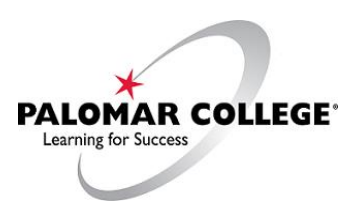

6. After you have selected the appropriate Report ID, the nVision Report Request tab will appear.

| Favorites  Main Menu  Reporting Tools  PS/nVision  Define Report Request                                                                                                    |
|----------------------------------------------------------------------------------------------------|
| ORACLE                                                                                                    |
| NVision Report Request         Advanced Options         Query Prompts         Designated/Restricted           Business Unit:         PALME         Report ID:         BGTDEV2         Copy to         Funds |
| Report Title:<br>Budget Dev Desig/Rest FY23-24<br>Transfer to Report Books<br>Process Monitor<br>BUDGET DEV DES & REST                                                                                      |
| Report Manager     Share This Report Request     Report Date Selection                                                                                                    |
| *As Of Reporting Date:       Specify       06/30/2023         *Tree As Of Date:       Use As Of Reporting Date       ✓         ✓ Override Tree As of Date if Specified in Layout                            |
| Output Options                                                                                                    |
| <ul> <li>*Type: Web ✓</li> <li>*Format: Microsoft Excel Files (*.xls) ✓</li> </ul>                                                                                                    |
| Run Report       Click Scope and Delivery Templates<br>prior to "Run Report" - this is a<br>CRITICAL step that is often missed.                                                                             |
| nVision Report Request   Advanced Options   Query Prompts                                                                                                    |

Note: If there is a save button, then you want to save before moving on to next step

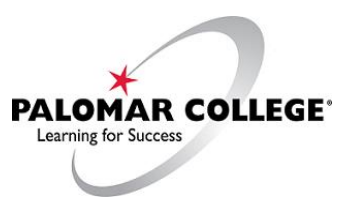

7. After clicking on <u>Scope and Delivery Templates</u>, enter your scope name and then click OK.

| nVision Web Output              |                                                                                                    | × |                             |
|---------------------------------|----------------------------------------------------------------------------------------------------|---|-----------------------------|
| Business Unit: PALMR Report ID: | Hel<br>BGTDEV2                                                                                                    | ^ |                             |
| Report Scope:                   | pe. Scope Definition                                                                                                    |   |                             |
|                                 |                                                                                                    |   | Designated/Restricted Funds |
| Directory Name Template:        | Enter a Folder name for your instances. Use                                                                                                    |   |                             |
|                                 | Variables to create unique - loider names. If<br>the folder doesn't exist PS/nVision will create<br>the folder in Report Manager.<br>Examples: Reports\%SFV%- %RID%.htm, %<br>EV46% %RTT%\            |   |                             |
| Content Description Template:   | 1 1 4 70 701 (11 701                                                                                                    |   |                             |
| %RTT%                           | Enter a description of the report instances for<br>identification in Report Manager. Use variables to<br>dynamically create the descriptions.<br>Examples: Stmt. Rev & Exp. Vacation Register - %SFV% |   |                             |
| Security Template:              |                                                                                                    |   |                             |
|                                 | Enter user IDs or variables to give access to report<br>instances in the Content Repository.<br>Examples: "U:VP1;U:SMITHJ", "U:VP1;R:Manager", "%                                                     |   |                             |
| OK Cancel                       | DES.DEPTID.OPRID.OPRID%"                                                                                                    | ~ |                             |

8. After entering your scope name in the Report Scope field and having clicked OK, you will return to the nVision Report Request tab.

| Favorites  Main Menu  Reporting Tools  PS/nVision  Define Report Request                                                                                                    |                                                                                                    |
|----------------------------------------------------------------------------------------------------|----------------------------------------------------------------------------------------------------|
| ORACLE <sup>®</sup>                                                                                                    |                                                                                                    |
| nVision Report Request Advanced Options Query Prompts                                                                                                    | Designated/Restricted Funds                                                                                       |
| Business Unit:       PALMR       Report ID:       BGTDEV2       Copy to Another Business Unit / Clone         Report Title:       Budget Dev Desig/Rest FY23-24       Delete This Report Request         Transfer to Report Books |                                                                                                    |
| *Layout: BUDGET DEV DES & REST Report Manager<br>Share This Report Request                                                                                                    | (A) For Designated or Restricted,<br>make sure that BUDGET DEV                                                    |
| <ul> <li>★ Report Date Selection</li> <li>★ As Of Reporting Date: Specify</li> <li>★ Tree As Of Date: Use As Of Reporting Date</li> <li>★ Override Tree As of Date if Specified in Layout</li> </ul>                              | <ul><li>(B) Be sure that the As Of<br/>Reporting Date is set to</li></ul>                                         |
| Comput Options     Compute       *Type:     Web     V       *Format:     Microsoft Excel Files (*.xls)     V                                                                                                    | <ul> <li>(C) Verify that the Output Options are Web (Type) and Microsoft Excel Files (*.xls) (Format).</li> </ul> |
| Run Report                                                                                                    | (D) Click the Run Report button.                                                                                  |
| 🖫 Save 🔯 Return to Search 🖃 Notify                                                                                                    |                                                                                                    |
| nVision Report Request   Advanced Options   Query Prompts                                                                                                    |                                                                                                    |

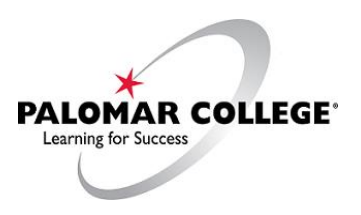

#### 9. Confirm or select nVision Report, then click OK. This will return you to the nVision Report Request tab.

| Process Scheduler Request |                 |                |                |              |
|---------------------------|-----------------|----------------|----------------|--------------|
|                           |                 |                |                | H            |
| User ID SALMARAZ          | R               | un Control ID  |                |              |
| Server Name               | ✓ Run Date 02/0 | 09/2023        |                |              |
| Recurrence                | ✓ Run Time 10:  | 15:55AM        | Reset to Curre | nt Date/Time |
| Time Zone                 |                 |                |                |              |
| Process List              |                 |                |                |              |
| Select Description        | Process Name    | Process Type   | *Type          | * Format     |
| NVision Report            | NVSRUN          | nVision Report | Default 🗸      | Default 🗸    |

OK Cancel

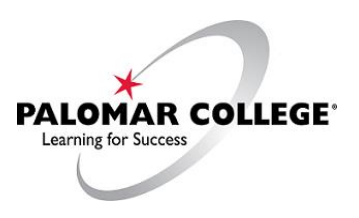

#### 10. Click Report Manager.

| Favorites  Main Menu  Reporting Tools  PS/nVision  Define Report Request                       |                             |
|------------------------------------------------------------------------------------------------|-----------------------------|
| ORACLE                                                                                         | Designated/Restricted Funds |
| nVision Report Request         Advanced Options         Query Prompts                          |                             |
| Business Unit: PALMR Report ID: BGTDEV2 Copy to Another Business Unit / Clone                  |                             |
| Report Title: Delete This Report Request Under Dev Desig/Rest FY23-24 Transfer to Report Books |                             |
| *Layout: BUDGET DEV DES & REST Report Manager                                                  |                             |
| Share This Report Request                                                                      |                             |
| *As of Reporting Date: Specify  V 06/30/2023                                                   |                             |
| *Tree As Of Date: Use As Of Reporting Date 🗸                                                   |                             |
| Override Tree As of Date if Specified in Layout                                                |                             |
| ▼ Output Options                                                                               |                             |
| *Type: Web   *Format: Microsoft Excel Files (*.xls)   Scope and Delivery Templates             |                             |
| Process Instance:1572804                                                                       |                             |
| Run Report                                                                                     |                             |
| 🔚 Save 🔯 Return to Search 🔄 Notify                                                             |                             |
| nVision Report Request   Advanced Options   Query Prompts                                      |                             |

11. Select Cancel or No to continue (this depends on the browser you are using – check this).

| Save Warning                                                                             | Save Warning                                                                                  |  |  |  |
|------------------------------------------------------------------------------------------|-----------------------------------------------------------------------------------------------|--|--|--|
| You have unsaved data on this page. Click OK to go back and save, or Cancel to continue. | Do you want to save your changes? Click Yes to go back and save, or No to discard your change |  |  |  |
| OK Cancel                                                                                | Yes No                                                                                        |  |  |  |

- 12. Make sure you are on the Administration tab. Click the (A) Refresh button, if necessary, so that the <u>Budget</u> <u>Dev Desig/Rest FY23-24</u> description is on the screen.
- 13. Click the <u>Budget Dev Desig/Rest FY23-24</u> link.

| Favorites 🔻 | Main         | Menu 🔻           | > Reportir    | ng Tools 🔻 > 🛛 PS/nV  | /ision 🔻 > De            | fine Report                            | Request  | > Rep   | oort Manager |    |                             |
|-------------|--------------|------------------|---------------|-----------------------|--------------------------|----------------------------------------|----------|---------|--------------|----|-----------------------------|
| ORA         | CLE          | •                | _12_          |                       |                          |                                        |          |         |              |    |                             |
| List E      | ports For    | Administr        | ration Archiv | /es                   |                          |                                        |          |         |              | 12 | A                           |
| Use         | r ID SALM    | ARAZ             | Type          |                       | ✓ Last                   | ~                                      |          | 1       | Days         | ~  | Refresh                     |
| Report      | List         | •                | Person        | alize   Find   View A |                          | First 🕢                                | 1-5 of 5 | Last    |              | _  |                             |
| Select      | Report<br>ID | Prcs<br>Instance | Description   |                       | Request<br>Date/Time     | Format                                 | Status   | Details |              |    | Designated/Restricted Funds |
|             | 1427229      | 157280           | Budget Dev De | esig/Rest FY23-24     | 02/09/2023<br>10:17:13AM | Microsoft<br>Excel<br>Files<br>(*.xls) | Posted   | Details |              | L  |                             |

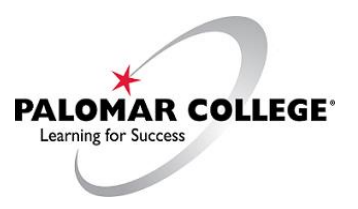

When using Internet Explorer these dialog boxes will appear (again, using IE is not recommended) when downloading the Budget Development File. You will choose "Open" to engage Excel and allow you to view your Report.

When using Chrome, the file download will automatically begin (usually noted in the lower left hand corner of the browser). You can open the file by clicking on the icon that appears after the download has been completed.

| Internet Explorer                                | ×                           |
|--------------------------------------------------|-----------------------------|
| What do you want to do with BGTDEV2.xls?         |                             |
| Size: 73.0 KB<br>From: smpsfswb01.palomar.edu    | Designated/Restricted Funds |
| → Open<br>The file won't be saved automatically. |                             |
| $\rightarrow$ Save                               |                             |
| $\rightarrow$ Save as                            |                             |
| Ca                                               | ncel                        |

Clicking on "Open" will launch Excel and open the Budget Development nVision Report.

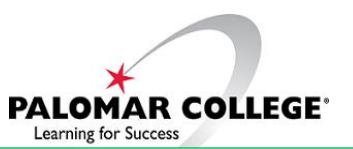

**Designated/Restricted Funds** 

| a B                     | с                                            | d e F            | G          | н т Б            | і м             | N O                            | P Q              | (1  | \ ть     | 050 250  | throa tabe at the       | hottom         |
|-------------------------|----------------------------------------------|------------------|------------|------------------|-----------------|--------------------------------|------------------|-----|----------|----------|-------------------------|----------------|
| 2                       |                                              |                  |            | Palomar          | College         |                                |                  | (A  | JIN      | ere are  | e unee labs at the      | DOLLOW         |
| 3                       |                                              |                  |            | Budget Dev Des   | ig/Rest FY23-24 |                                |                  |     | ŕ        |          |                         |                |
| 4                       |                                              |                  |            | Period Endin     | g 2023-06-30    |                                |                  |     | OT       | the sdi  | readsneet. Please       | read           |
| 5                       |                                              |                  | 1          | 2023-2024 Budget | Development For | m                              | Run Feb 09, 2023 |     |          | -        |                         |                |
| 6                       | 5 - 1 - 10                                   |                  |            | Designated       | or Restricted   |                                |                  |     | the      | - Gene   | ral Instructions and    | d FAO's        |
| 8                       | Fund: 12<br>Dentid: 523100                   | WELLNESS CENTER  | D SUBFUND  |                  |                 |                                | Score Name:      |     | cin      |          |                         | a 17.02 5      |
| 9                       | Program: 68100                               | COMMUNITY RECRE  | EATION     |                  |                 |                                | LM1812500        |     | tak      | ne Rud   | laotina is dono at t    | ha             |
| 10                      | Class: 10                                    | PALOMAR MAIN CAI | MPUS       |                  |                 |                                |                  |     | ιaι      | JS. Duu  | iyeuny is done at t     |                |
| 11                      | Project/Grant: 1812500                       | WELLNESS FITNES  | S CENTER   |                  |                 |                                |                  |     | <b>b</b> |          | ستصطلا احصر احترجا احج  | مريامة بالم    |
| 12                      |                                              | 2019-2020        | 2020-2021  | 2021-2022        | 2022-2023       | 2022-2023                      | 2023-2024        |     | Du       | aget p   | ooi ievel, not the ir   | iuiviuua       |
| 13                      |                                              | Actuals          | Actuals    | Actuals          | Budget          | Actuals<br>(excludes Encumbia) | Budget Request   |     |          |          | ,                       | +c ·· ·        |
| 15 Account              | Description                                  | A                | В          | С                | D               | E                              | н                |     | ex       | benditi  | re account level.       | If it is       |
| 16                      |                                              |                  |            |                  |                 |                                |                  |     |          |          |                         |                |
|                         |                                              |                  |            |                  |                 |                                |                  |     | ea       | sier for | · vou to fill in indivi | idual          |
| 17                      | Instr Salaries - Contract                    |                  |            |                  |                 |                                |                  |     | cu       |          |                         | uuui           |
| 18                      | Non-Instr Salaries - Contract                |                  |            |                  |                 |                                |                  |     | hu       | daet va  | alues for each evo      | ance           |
|                         |                                              |                  |            |                  |                 |                                |                  |     | ьu       | uget ve  | and a for cach expe     |                |
| 19                      | Instr Salaries - Other                       |                  |            |                  |                 |                                |                  |     | 20       | count    | ha cura ta tatal the    | <b>`</b>       |
|                         |                                              |                  |            |                  |                 |                                |                  |     | dU       | Lount,   |                         | 5              |
| 20                      | Non-Instr Salaries - Other                   |                  |            | -                | -               | -                              |                  |     |          |          |                         | a sector a sec |
| 21                      | Academic Salaries Subtotal                   |                  |            |                  |                 |                                |                  |     | am       | nounts   | for the bool. Rem       | ember          |
| 22                      |                                              |                  |            |                  |                 |                                |                  |     |          |          |                         | · · · · ·      |
| 23 212100               | SUPERVISOR, CAST                             | 82,495.53        | 88,524.36  | 94,809.36        |                 | 59,522.62                      |                  |     | tha      | at Fisca | al Services must ha     | ve all of      |
| 24 212110               | SUPERVISOR, CAST                             |                  |            |                  | 101,973.00      |                                |                  |     | crit     |          |                         |                |
| 25 212200               | CLASSIFIED REGULAR SALARY                    | 56,966.85        | 58,301.88  | 60,899.52        | -               | 38,131.73                      |                  |     | the      | a chart  | field values (fund      |                |
| 26 212210               | CLASSIFIED REGULAR SALARY                    |                  |            |                  | 65,428.00       |                                |                  |     | UIC      |          |                         |                |
| 27                      | Non-Instr Salaries - Reg                     | 139,462.38       | 146,826.24 | 155,708.88       | 167,401.00      | 97,654.35                      |                  |     | do       | nortmo   | nt program proje        | ort            |
|                         |                                              |                  |            |                  |                 |                                |                  |     | ue       | parune   | ent, program, proje     | CL,            |
| 28                      | Instr Aides - Reg                            |                  |            |                  |                 |                                |                  |     |          | •        |                         | 10.0           |
| 29 230010               | NON ACADEMIC SALARIES - OTHER                |                  |            | -                | 33,410.00       | -                              |                  |     | cla      | iss, and | i buddet dool acco      | unt) for       |
| 30 231100               | HOURLY CLASSIFIED, TEMP                      | 23,528.50        |            | 1,100.75         |                 | 8,213.75                       |                  |     |          |          |                         |                |
| 31 235100               | STODENT EMPLOTEE                             | 1,210.10         |            | 2,500.00         |                 | 0,503.25                       |                  |     | ea       | ch Rud   | aet Develonment F       | Form           |
| 32                      | Non-Instr Salaries - Other                   | 24,744.68        |            | 3,608.75         | 33,410.00       | 16,777.00                      |                  |     | cu       | ch Duu   | get bevelopment i       | onn            |
|                         |                                              |                  |            |                  |                 |                                |                  |     | CUI      | hmittor  | 4                       |                |
| 33                      | Instr Aides - Other                          | -                |            |                  |                 |                                |                  |     | Su       | DITILLE  | J.                      |                |
| 24                      | Non Acad Salarias Subtotal                   | 164 207 06       | 146 936 34 | 150 217 62       | 200 811 00      | 114 421 26                     |                  |     |          |          |                         |                |
| 35                      | Non Acad Salaries Subjotan                   | 104,201.00       | 140,020.24 | 100,011.000      | 200,011.00      | 114,431.33                     |                  |     |          |          |                         |                |
|                         |                                              |                  |            |                  |                 |                                |                  |     |          |          |                         |                |
| 36                      | STRS                                         |                  |            | -                | -               | -                              |                  |     |          |          |                         |                |
| 37 320010               | PERS                                         | -                |            | -                | 42,472.00       | -                              |                  | _   |          |          |                         |                |
| 30 322102               | PERS CLASSIFIED<br>PERS NON-INSTR ADMIN/SUPP | 14,522.26        | 12,068.40  | 21 720 83        |                 | 9,674.00                       |                  |     | 10       | 303100   | THE REPORT OF A CONCE   |                |
|                         |                                              | 11,201.01        | 10,024.00  | 21,120.00        |                 | 10,100.00                      |                  |     | 74       | 565200   | MAINTENCE AGREE.S0      | DFTWARE        |
| 40                      | PERS                                         | 31,804.09        | 30,393.00  | 35,672.87        | 42,472.00       | 24,774.90                      |                  |     | 75       | TOT 400  | DED AID CO MAINT INCT   | DEOUIDM        |
| 41 330010               | FICA & MEDICARE (OASDI)                      |                  |            |                  | 13,296.00       | -                              |                  |     | 75       | 565400   | REPAIRS&MAINT INST      | REQUIPM        |
| 42 330011               | OASDI/ER                                     | -                |            | 9,660.50         |                 | 6,058.74                       |                  |     | 76       | 585750   | DDINTING                |                |
| 44 332102               | FICA CLASSIFIED                              | 4.564.44         | 3.616.69   | 2,215.21         |                 | 1,536.08                       |                  |     | 10       | 303130   | Fridding -              |                |
| 45 332202               | FICA NON-INSTR ADMIN/SUPR                    | 5,121.03         | 5,492.67   | -                |                 |                                |                  | _   | - 77     |          | Other Oper Exp Sul      | btotal         |
| 46 336102               | MEDCA CLASSIFIED                             | 1,166.89         | 845.83     |                  | 100 C           |                                |                  |     | 70       |          |                         |                |
| 47 336202               | MEDCA NON-INSTR ADMIN/SUP                    | 1,197.69         | 1,284.59   | -                |                 |                                |                  |     | 78       |          |                         |                |
| 48                      | Old Age/Survivors/Disability                 | 12,050,05        | 11,239,78  | 11,935 77        | 13,296,00       | 7.504-87                       |                  | E . | 79       | 520010   | INDIDEOT OCOTO DUD      | CET DOOL       |
| 49 340210               | MEDIC CLS                                    | 12,050.05        | 11,235.16  | 11,555.77        | 24.897-00       | 1,054.02                       |                  |     |          |          |                         |                |
| 50 340252               | MEDIC CLASSIFIED                             | 22,369.29        | 23,298.36  | 23,751.00        |                 | 14,382.00                      |                  |     | 4        | <b>b</b> | Bat Dev Data            | Gener          |
| 51 340302               | MEDIC NON-INSTR ADMIN/SUPR                   | 15,703.71        | 16.334.64  | 16,923.00        |                 | 10,250.00                      |                  |     | 1        | · •      | byt bev bata            | Gener          |
| 52 340310               | MEDIC AA/CAST                                |                  |            | -                | 17,745.00       |                                |                  |     |          |          |                         |                |
| 53 341210<br>CA 1044000 | DENT OLS A                                   | 000 00           | 479.05     | 220.00           | 340.00          | 100.21                         |                  |     |          |          |                         |                |
| > E                     | Bgt Dev Data General Instructions F          | AQ's (+)         |            | 770.02           | : 4             | 100 71                         |                  |     |          |          |                         |                |

14. Submit grant document or award letters, if available at this time, with your Budget Development Report to BudgetDevelopment@palomar.edu. The deadline to submit is April 14, 2023.

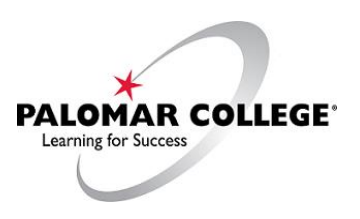

### **FREQUENTLY ASKED QUESTIONS**

#### UNRESTRICTED 0000000

#### Q. How do I develop my budget?

Fiscal Services projects salaries with grade/step impacts (including benefits) and fixed non-discretionary costs.

Fiscal Services will run budget reports as of February 28, 2023, for General Fund 11, Unrestricted Discretionary budget pool accounts (230010, 240010, 400010, 500010, and 600010) and upload into the PeopleSoft Finance database for the Tentative Budget. You do not have to submit an FY23-24 budget development form for Fund 11, Unrestricted Discretionary budgets.

#### **DESIGNATED & RESTRICTED**

#### Q. What do I have to budget?

A. Fiscal Services will budget all salaried positions. We will also budget all benefits. Your responsibility is to budget hourly and overtime in 130010, 140010, 230010 and 240010 salaries, 400010 supplies, 500010 other operating expenses, 600010 capital outlay, and 700010 other outgo. Fiscal will work with departments with unique needs, as required.

# Q. I still need to know projected fringe benefit rates to do my own forecasting. Where can I get those rates?

A. You can use the FY22-23 Benefits Worksheet under the Budget section on the Fiscal Services webpage. <u>Budget Office – Palomar College Fiscal Services</u> Please note that Fiscal Services is in the process of gathering the FY23-24 benefit rates and will update its webpage as soon as it has all of the information.

#### Q. Do I add in my expected carryover?

A. No, please budget **only** FY23-24 anticipated income and expense. If you have an award letter, please submit it along with the budget development form. If you have a material fees project, you need to review the actual costs and the amount of fees collected in conjunction with your budget preparation.

#### Q. What if I do not know what the award will be for next year?

A. A general rule of thumb is to budget 90% to 95% of the prior year's award. You should be as conservative as possible to avoid overspending, if the final award is less than expected.

#### Q. What if a project is not continuing next year?

A. Print out the budget development form, leave the request for FY23-24 blank, and note on the form in red ink "Discontinued."

#### Q. Who do I call for help?

A. For general nVision questions and nVision training, call Sergio Almaraz at ext. 3214.

For general budget questions, call Susan Garland at ext. 3047 or Brandi Taveuveu at ext. 2880.

For restricted/categorical questions, call Pai Wang-Smith at ext. 2896.

If you have any questions which could not be addressed by the above individuals or the instruction guide, please contact Nancy Lane at nlane@palomar.edu.